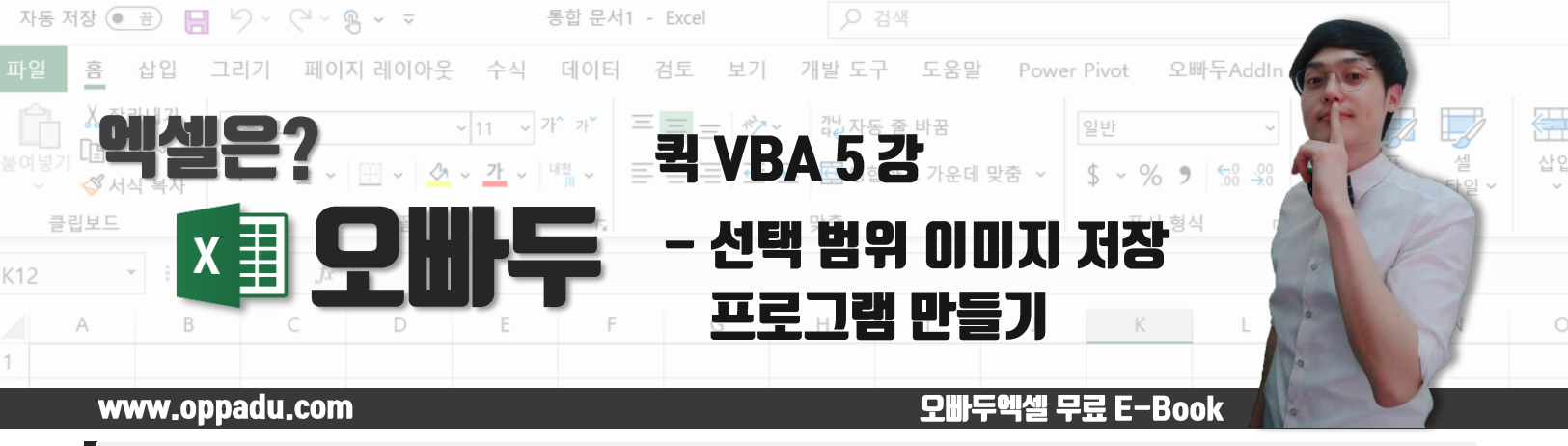

1. 예제파일 이해하기 (직원 급여명세서 기본양식)

예제파일은 3 개의 시트를 포함합니다.

- ✓ 세율표 : [2019 년 기준] 소득세 및 4 대보험의 요율이 작성된 시트입니다.
- ✓ 급여자료 : 세율표를 기준으로 각 직원별 월소득에 따른 공제액과 실수령액을 계산합니다.
- ✓ 급여명세서 : 월과 사원번호를 선택하여 직원의 급여명세서를 출력합니다. 자료는 급여자료시트를 기준으로 출력합니다.

급여자료 및 급여명세서에는 <u>INDEX/MATCH 함수</u>가 사용되었습니다. 함수에 대한 자세한 설명은 관련포스트를 참고하세요.

|     |           |         |       |       |      |         |        |       | 1.1.1.1.1.1.1 |           |         |        |         | E 1 L 1 |         |
|-----|-----------|---------|-------|-------|------|---------|--------|-------|---------------|-----------|---------|--------|---------|---------|---------|
|     | 글꼴        |         | G,    | 맞     | ŝ    | 5       | 표시     | 형식 5  | 스티            | 타일        | 셀       |        | Ŧ       | 편집      |         |
| < 4 | (         |         |       |       |      |         |        |       |               |           |         |        |         |         |         |
|     | G         | Н       |       |       | К    | L       | м      | N     | 0             | Р         | Q       | R      | S       | Т       | U       |
|     | 기본 🗸      | 직책수 🗸   | 연장수 🗸 | 휴일수 🗸 | 상여 - | 4       | 교통 🗸   | 복리후 🖡 | 기             | 소득 -      | 주민 -    | 고용보    | 국민연 🗸   | 장기요 🗸   | 건강보 🗸   |
|     | 5,500,000 | 300,000 |       |       |      | 150,000 | 70,000 |       | •             | 1,009,800 | 100,980 | 39,130 | 270,900 | 16,254  | 194,446 |
|     | 4,500,000 | 200,000 |       |       |      | 150,000 | 70,000 |       |               | 745,800   | 74,580  | 31,980 | 221,400 | 13,284  | 158,916 |
|     | 3,000,000 | 50,000  |       |       |      | 150,000 | 70,000 |       |               | 400,500   | 40,050  | 21,255 | 147,150 | 8,829   | 105,621 |

[급여자료] 시트의 소득세 및 각종 보험지급액은 [세율표] 시트를 참고하여 계산합니다.

| 2019년 8월 급 | 여 명세서                 |                                    |                     | 날짜/직원선           | 택            |  |
|------------|-----------------------|------------------------------------|---------------------|------------------|--------------|--|
| 사 번:       | OPD0003               | 성 명:                               | 형님두                 | 년도               | 2019         |  |
| 부 서:       | 총무부                   | 직 책:                               | 대리                  | 아이               | 8            |  |
| 지급방식       | 지급액                   | 공제항목                               | 공제액                 | 사번               | 사번 OPD0003   |  |
| 기본급        | =INDEX(Table1[#모두],MA | TCH <mark>(1</mark> ,((Table1[[#모두 | ],[사원번호]]=급여명세서!\$C | \$3)*(Table1[[#모 | .두],[지급년도]]= |  |
| 직책수당       | 50,000                | 수빈제                                | 45,300              |                  |              |  |
| 연장수당       | -                     | 고용보험                               | 23,530              |                  |              |  |
| 휴일수당       | 350,000               | 국민연금                               | 162,900             |                  |              |  |
| 상여금        | -                     | 장기요양                               | 9,774               |                  |              |  |

[급여명세서] 시트의 각 직원별 지급액/공제액은 INDEX/MATCH 다중조건 함수를 사용하여 참조합니다.

# 2. 본 강의에 사용된 VBA 사용자 지정함수

본 강의에서는 <mark>총 4 개의 추가 사용자지정함수를 사용</mark>하였습니다. 각 함수에 대한 자세한 설명은 관련 포스트를 참고하세요.

- ▶ FileExists 함수 : 파일경로의 기존 파일존재여부를 확인합니다.
- ➢ GetDesktopPath 함수
- : 컴퓨터의 바탕화면 경로를 출력합니다. : 파일이름이 중복되지 않도록 순번을 매깁니다.
- FileSequence 함수
   ValidFileName 함수
- : 지정한 파일이름의 사용가능여부를 확인합니다.

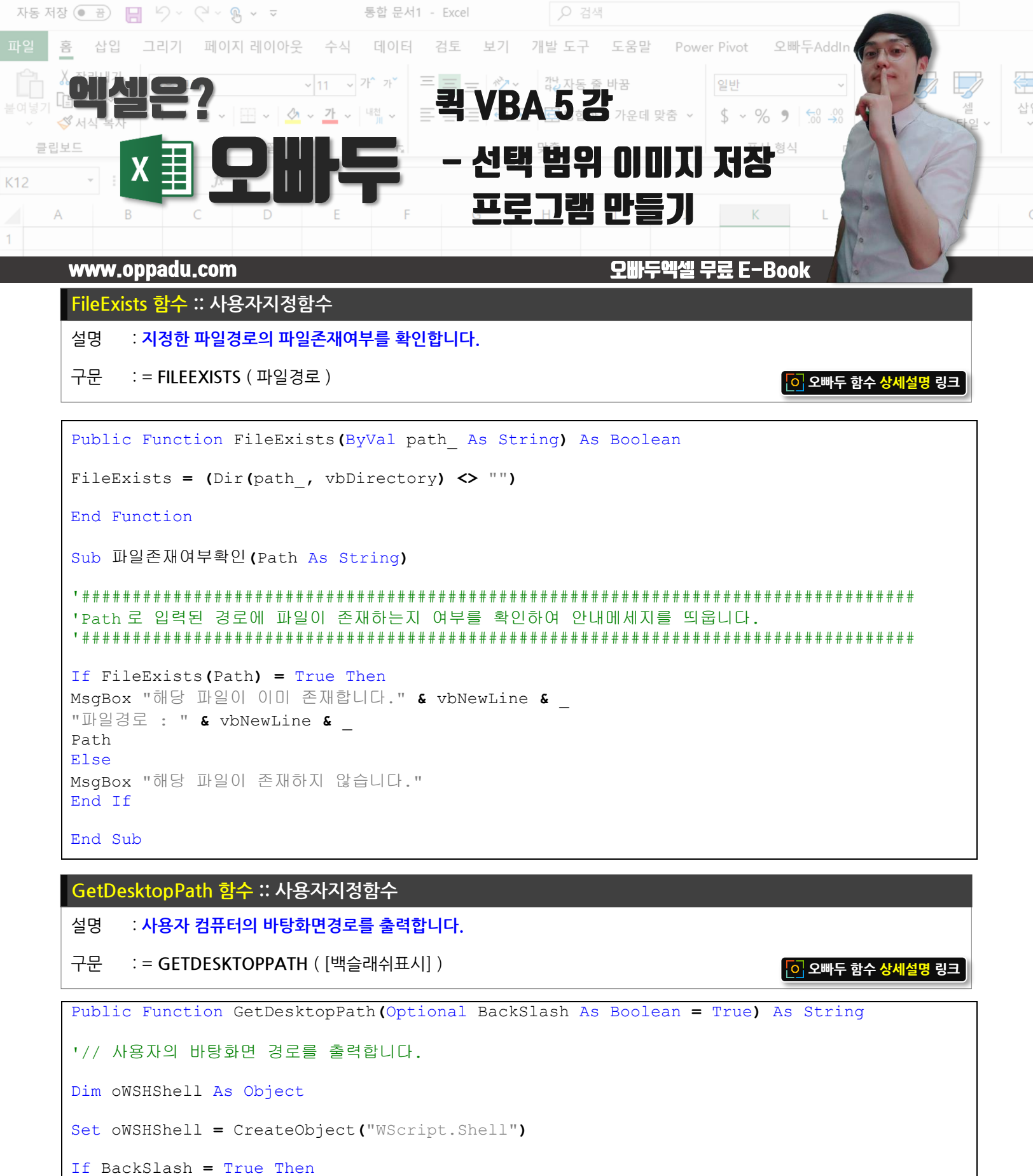

| ÷., | Daomoraom   | 1 L U C | 111011                                         |   |       |
|-----|-------------|---------|------------------------------------------------|---|-------|
|     | GetDesktopI | Path =  | <pre>oWSHShell.SpecialFolders("Desktop")</pre> | & | " \ ' |

GetDesktopPath = oWSHShell.SpecialFolders("Desktop")

Else

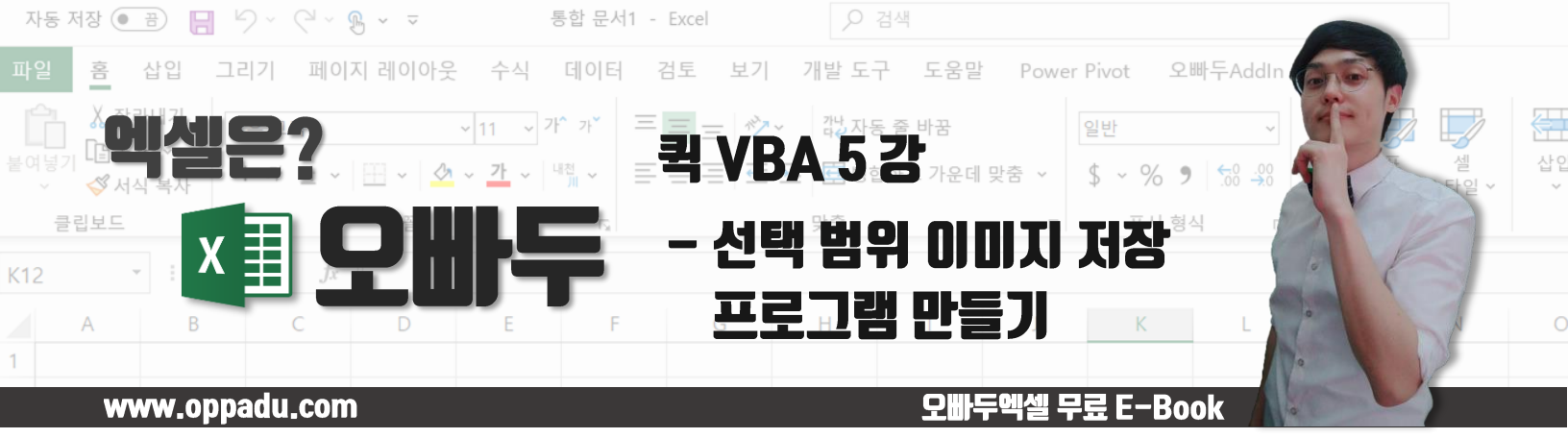

| En | i If                                                                                                    |  |
|----|----------------------------------------------------------------------------------------------------|--|
| Se | c oWSHShell = Nothing                                                                                    |  |
| En | d Function                                                                                               |  |
| Su | ▷ 바탕화면경로_()                                                                                              |  |
| Ms | gBox "현재 사용중인 컴퓨터의 바탕화면 경로는" & vbNewLine & _<br>"[[ " & GetDesktopPath & " ]]" & vbNewLine & _<br>"입니다." |  |
| En | d Sub                                                                                                    |  |

이 오빠두 함수 상세설명 링크

FileSequence 함수 :: 사용자지정함수

설명 : 파일이름이 중복되지 않도록 파일이름에 순번을 매깁니다.

구문 : = FILESEQUENCE(파일경로, [시작번호])

Function FileSequence (FilePath As String, Optional Sequence As Long = 1) as String Dim Ext As String: Dim Path As String: Dim newPath As String Dim Pnt As Long Pnt = InStrRev(FilePath, ".") Path = Left(FilePath, Pnt - 1) Ext = Right(FilePath, Len(FilePath) - Pnt + 1) newPath = Path & Sequence & Ext Do Until FileExists(newPath) = False Sequence = Sequence + 1 newPath = Path & Sequence & Ext Loop FileSequence = newPath End Function Sub 파일저장() Dim strPath As String Dim newPath As String strPath = GetDesktopPath & "복사본.xlsm" newPath = FileSequence(strPath, 1)

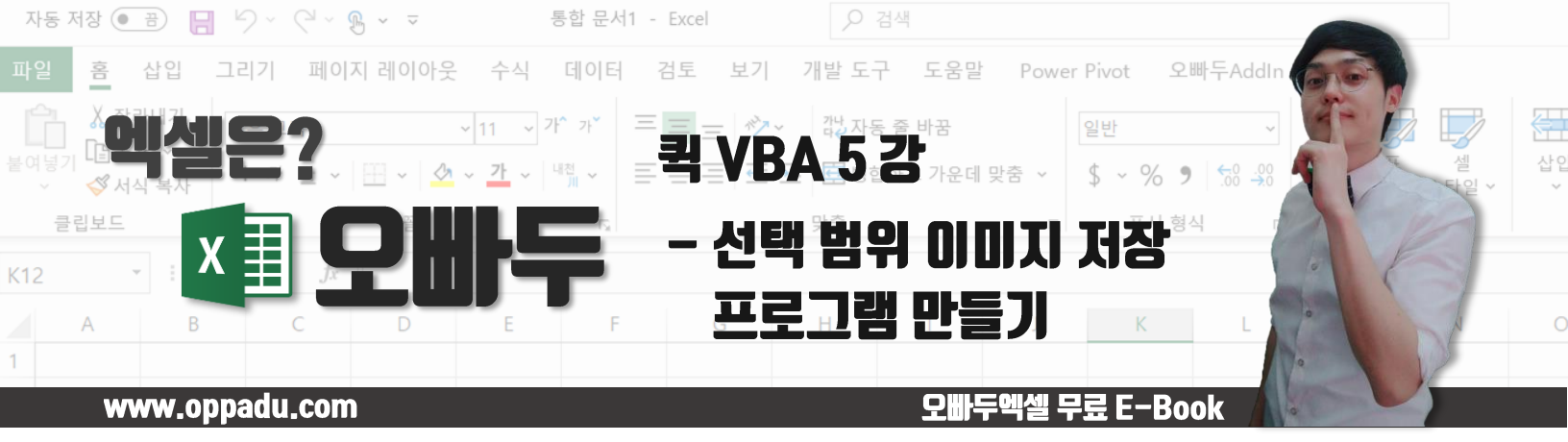

ThisWorkbook.SaveAs newPath

MsgBox newPath & "경로로 파일저장을 완료하였습니다."

End Sub

#### ValidFileName 함수 :: 사용자지정함수

설명 : 지정한 파일이름의 사용가능 여부를 확인합니다.

```
구문 := VALIDFILENAME (파일경로)
```

💽 오빠두 함수 상세설명 링크

```
Function ValidFileName (FileName As String) As Boolean
Dim Arr As Variant: Dim Val As Variant
Dim Pnt As Long
Arr = Array("/", "\", ":", "*", "?", """", "<", ">", "|")
If InStr(1, FileName, ":\") > 0 Then
   Pnt = InStrRev(FileName, "\")
   FileName = Right(FileName, Len(FileName) - Pnt)
   Debug.Print FileName
End If
ValidFileName = True
For Each Val In Arr
   If InStr(1, FileName, Val) > 0 Then ValidFileName = False: Exit Function
Next
End Function
Sub 파일이름체크()
If ValidFileName(Sheet1.Range("F2").Value) = True Then
   MsgBox "사용가능한 파일이름입니다."
Else
   MsgBox "사용 불가한 파일이름입니다.", vbCritical
End If
End Sub
```

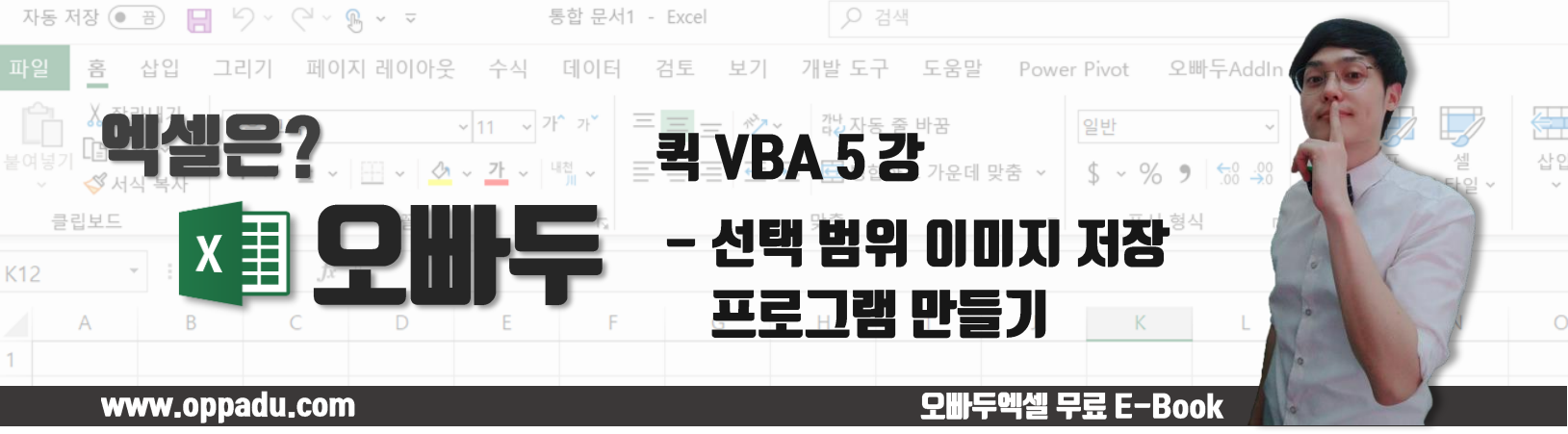

## 3. 매크로 동작원리 이해하기

선택한 범위를 이미지로 저장하는 매크로는 아래의 9 단계로 작성합니다.

엑셀은 이미지를 바로 출력/저장하는 기능을 지원하지 않습니다. 따라서 <mark>이미지를 빈 차트안에 붙여넣기 한 뒤, 차트를</mark> **그림형태로 출력**하는 방법을 사용합니다.

- 1. 선택된 범위를 그림형태로 복사
- 2. 임시 워크시트 추가
- 3. 추가된 임시시트에 이미지 붙여넣기
- 4. 이미지의 높이와 넓이 확인후 이미지 제거
- 5. 추가된 임시시트에 빈 차트 생성
- 6. 차트의 높이와 넓이를 이미지와 동일하게 변경
- 7. 차트안에 이미지 붙여넣기
- 8. 차트를 원하는 파일경로에 이미지형태로 출력
- 9. 임시 워크시트 삭제

# 4. VBA 명령문 작성하기

범위를 이미지로 저장하는 매크로 명령문을 작성합니다. 명령문 각 단계별로 알아보겠습니다. 우선 Rng\_To\_Image 라는 명령문을 아래와 같이 <mark>인수를 포함</mark>하여 만들어주세요.

```
Sub Rng_To_Image(rngSelection As Range, ______
Optional FileName As String = "엑셀이미지", _____
Optional SavePath As String = "", _____
Optional AddSequence As Boolean = True)
```

End Sub

#### 명령문에 추가된 인수들은 아래와 같습니다.

- ✓ rngSelection : 사용자가 선택한 범위입니다.
- ✓ FileName : 이미지로 저장될 파일명입니다. (기본값: 엑셀이미지)
- ✓ SavePath : 이미지를 저장할 파일경로입니다. (기본값: 빈칸)
- ✓ AddSequence : 이미지를 덮어쓰기 할지 또는 순번에 따라 저장할지 결정합니다.

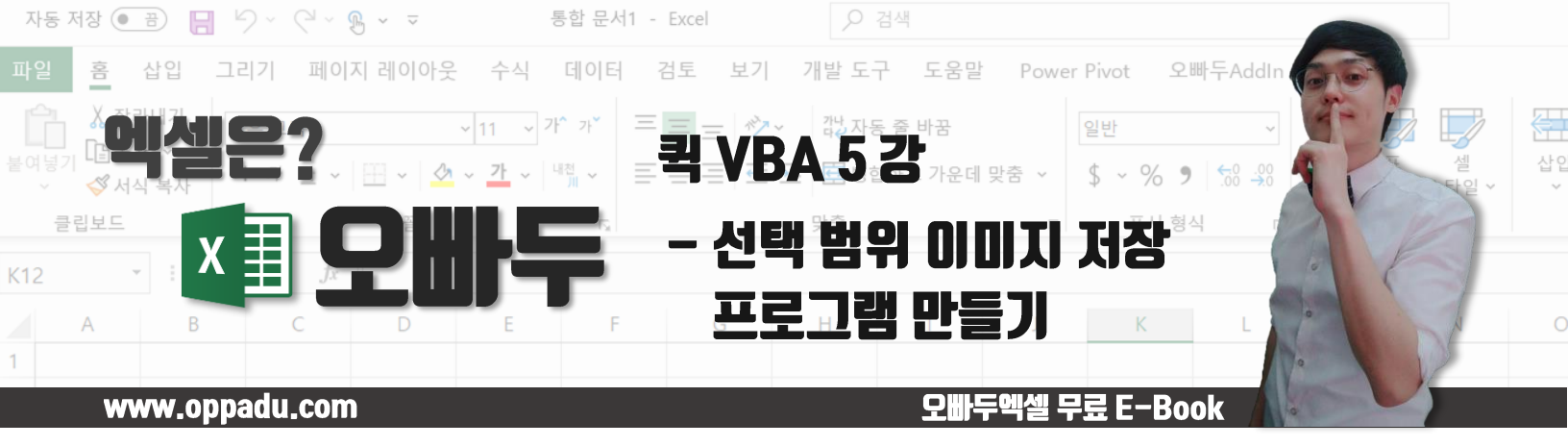

## 4-A. 변수생성

아래와 같이 변수를 생성합니다.

- ✓ NewWs : 임시로 추가할 워크시트입니다.
- ✓ PicRange : 선택한 범위를 그림형태로 붙여넣기 한 이미지 개체입니다.
- ✓ MyObj : 이미지를 붙여넣기 할 차트 개체입니다.
- ✓ PicH, PicW : 이미지의 높이와 넓이입니다.
- ✓ FilePath : 이미지가 저장될 파일명을 포함한 전체 파일경로입니다.

```
Dim NewWs As Worksheet
Dim picRange As Object: Dim MyObj As Chart
Dim PicH As Double: Dim PicW As Double
Dim FilePath As String
```

## 4-B. 파일이름 점검 및 저장할 파일경로 생성

윈도우에는 <mark>파일이름으로 사용불가한 특수기호</mark>가 있습니다. 사용자가 지정한 파일이름이 윈도우에서 사용가능한지 파일이름을 점검합니다.

파일이름에 이상이 없을 시, 전체 파일경로를 생성합니다. 명령문의 보조 인수 중 SavePath 가 빈칸일 경우, GetDesktopPath 함수를 통해 바탕화면에 파일이 저장되도록 만들어줍니다.

AddSequence 인수가 True 일경우, 파일 이름을 순번에 따라 저장합니다. 이전 단계에서 붙여넣기 한 <u>FileSequence</u> <u>함수</u>를 통해 파일이름에 순번을 매겨줍니다.

```
If ValidFileName(FileName) = False Then MsgBox "올바른 파일명을 사용하세요.": End
If SavePath = "" Then SavePath = GetDesktopPath
FilePath = SavePath & FileName & ".png"
If AddSequence = True Then
FilePath = FileSequence(FilePath, 1)
End If
```

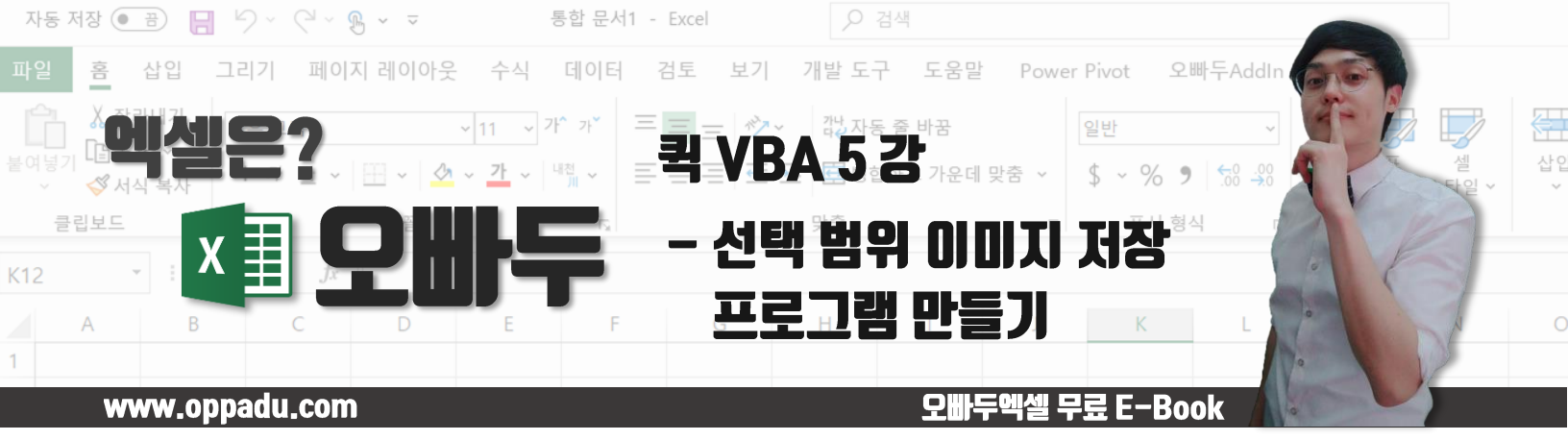

4-C. 선택한 범위를 그림형태로 복사

선택된 범위를 그림형태로 복사합니다. 본 예제에서는 사용자가 선택한 범위를 rngSelection 으로 받아왔지만, 별도의 범위를 임의로 설정할 수도 있습니다.

rngSelection.CopyPicture xlScreen, xlPicture

#### 4-D. 임시시트 생성 및 그림 붙여넣기

그림을 붙여넣기 할 임시시트를 생성한 뒤, 시트에 이미지를 붙여넣기 합니다.

Set NewWs = ActiveWorkbook.Sheets.Add
NewWs.Paste

#### 4-E. 이미지의 높이와 넓이 확인 후 이미지 제거

붙여넣기 한 이미지의 높이와 넓이를 확인한 뒤, 이미지를 삭제합니다.

```
Set picRange = NewWs.Shapes.Item(1)
With picRange
    PicH = .Height
    PicW = .Width
    .Delete
End With
```

#### 4-F. 빈 차트 생성 및 높이와 넓이 조정

임시 시트에 빈 차트를 생성한 뒤, 차트의 높이와 넓이를 이미지와 동일하게 조정합니다.

```
With NewWs.Shapes.AddChart2
   .Height = PicH
   .Width = PicW
End With
```

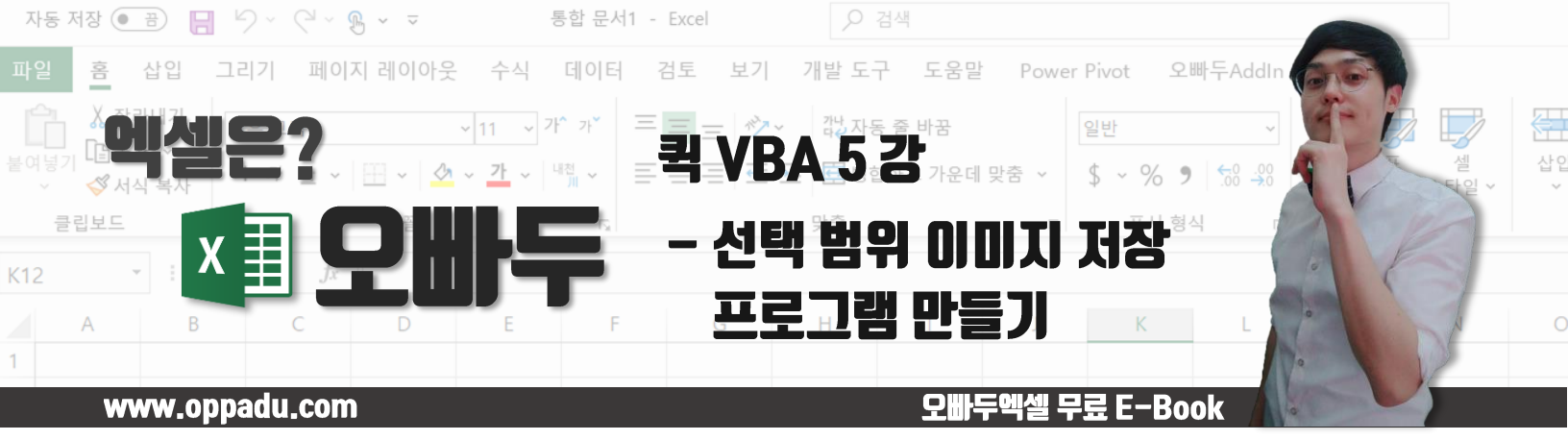

4-G. 빈 차트안에 그림 붙여넣기

차트 안에 그림을 붙여넣기 합니다. 차트안에 그림을 붙여넣기 할 때에는 반드시 <mark>Select 를 통해 차트가 선택이 된</mark> 상태에서 Paste 로 붙여넣기</mark> 해야만 매크로가 동작한다는 점을 주의하세요.

```
Set MyObj = NewWs.Shapes.Item(1).Chart
MyObj.ChartArea.Select
MyObj.Paste
```

#### 4-H. 차트를 이미지로 저장

차트를 이미지로 저장합니다. 이전 단계에서 만들어준 파일 경로에 PNG 형태의 이미지로 저장합니다.

MyObj.Export FilePath, "PNG"

#### 4-1. 임시시트 삭제

매크로 실행을 위해 추가했던 임시 워크시트를 삭제합니다. 엑셀은 기본적으로 시트를 삭제할 시 안내메세지를 출력합니다. 안내메세지 출력을 방지하기 위해 시트 삭제 전 <u>DisplayAlerts 속성</u>을 False 로 변경합니다.

```
Application.DisplayAlerts = False
NewWs.Delete
Application.DisplayAlerts = True
```

### 5. 이미지 저장 매크로 테스트하기

작성한 명령문이 잘 동작하는지 테스트합니다. 아래와 같이 Test 명령문을 작성한 뒤 실행합니다.

```
Sub Test()
Rng_To_Image Selection
```

End Sub

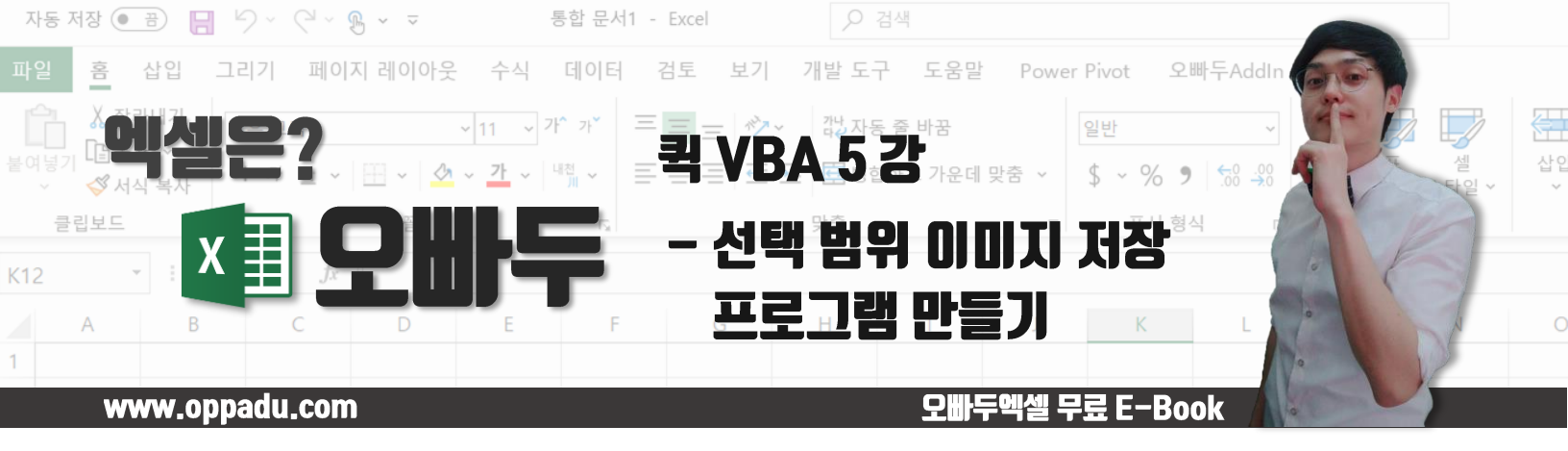

매크로를 실행하면 아래와 같이 바탕화면에 선택된 범위가 이미지로 저장되는 것을 확인할 수 있습니다.

|          | 자동 저장 (• 공) 📙 🤌 < 각 🗸 퀵 VBA 5강 - 엑셀 이미지 자동 저장_예제완성 - Excel 오빠두 엑셀 📢 🧭 🖬 - |                                       |                                    |                                                                |                                          |                                     |                                      |  |  |  |  |
|----------|---------------------------------------------------------------------------|---------------------------------------|------------------------------------|----------------------------------------------------------------|------------------------------------------|-------------------------------------|--------------------------------------|--|--|--|--|
| 엑셀이미지1   | 파일                                                                        | 홈 삽입 퍼                                | 이지 레이아웃 수식                         | 데이터 검토                                                         | 보기 개발도구 도움밀                              | ▶ 검색                                | යි ප                                 |  |  |  |  |
|          | Ê<br>Êqy                                                                  | · · · · · · · · · · · · · · · · · · · | 력 v 9<br>간 v I II v I 소 v <u>가</u> | <ul> <li>가 가 프 프 Ξ</li> <li>* <sup>내</sup>剂 * 프 프 Ξ</li> </ul> | = 12 일반 ·<br>= ⊡ · \$ · % 9<br>☆ · 60 40 | ₩ 조건부 서식 ×<br>₩ 표 서식 ×<br>₩ 셀 스타일 × | 월 삽입 ∨ ∑ \<br>오 삭제 ∨ 고 \<br>서식 ∨ ◇ ✓ |  |  |  |  |
| 엑셀이미지2   | 클립                                                                        | 실보드 15                                | 글꼴                                 | 다. 맞렴                                                          | 함 🗔 표시 형식 🗔                              | 스타일                                 | 셀 표                                  |  |  |  |  |
|          |                                                                           |                                       |                                    |                                                                |                                          |                                     |                                      |  |  |  |  |
|          | A                                                                         | В                                     | С                                  | D                                                              | E                                        | F G                                 | H I                                  |  |  |  |  |
| 엑셀이미지3   | 2                                                                         | 2019년 7월 급                            | 여 명세서                              |                                                                |                                          | 날짜/직원선택                             |                                      |  |  |  |  |
|          | 3                                                                         | 사 번:                                  | OPD0001                            | 성 명:                                                           | 오빠두                                      | 년도                                  | 2019                                 |  |  |  |  |
|          | 4                                                                         | 부 서:                                  | 구매부                                | 직 책:                                                           | 부장                                       | 월                                   | 7                                    |  |  |  |  |
| STATE OF | 5                                                                         | 지급방식                                  | 지급액                                | 공제항목                                                           | 공제액                                      | 사번                                  | OPD0001                              |  |  |  |  |
| 엑셀이미지4   | 6                                                                         | 기본급                                   | 5,500,000                          | 소득세                                                            | 1,009,808                                |                                     |                                      |  |  |  |  |
|          | 7                                                                         | 직책수당                                  | 300,000                            | 주민세                                                            | 100,980                                  |                                     |                                      |  |  |  |  |
|          | 8                                                                         | 연장수당                                  | -                                  | 고용보험                                                           | 39,130                                   | 미미 메르                               | 비지 추출                                |  |  |  |  |
|          | 9                                                                         | 휴일수당                                  | -                                  | 국민연금                                                           | 270,900                                  |                                     |                                      |  |  |  |  |

시트에 도형을 추가한 뒤, Test 매크로를 지정하여 매크로가 잘 동작하는지 테스트합니다.

# 6. 강의에 사용된 전체 명령문

```
Option Explicit
Sub Test()
Rng To Image Selection
End Sub
Function ValidFileName (FileName As String) As Boolean
Dim Arr As Variant: Dim Val As Variant
Dim Pnt As Long
Arr = Array("/", "\", ":", "*", "?", """", "<", ">", "|")
If InStr(1, FileName, ":\") > 0 Then
    Pnt = InStrRev(FileName, "\")
    FileName = Right(FileName, Len(FileName) - Pnt)
    Debug.Print FileName
End If
ValidFileName = True
For Each Val In Arr
   If InStr(1, FileName, Val) > 0 Then ValidFileName = False: Exit Function
Next
```

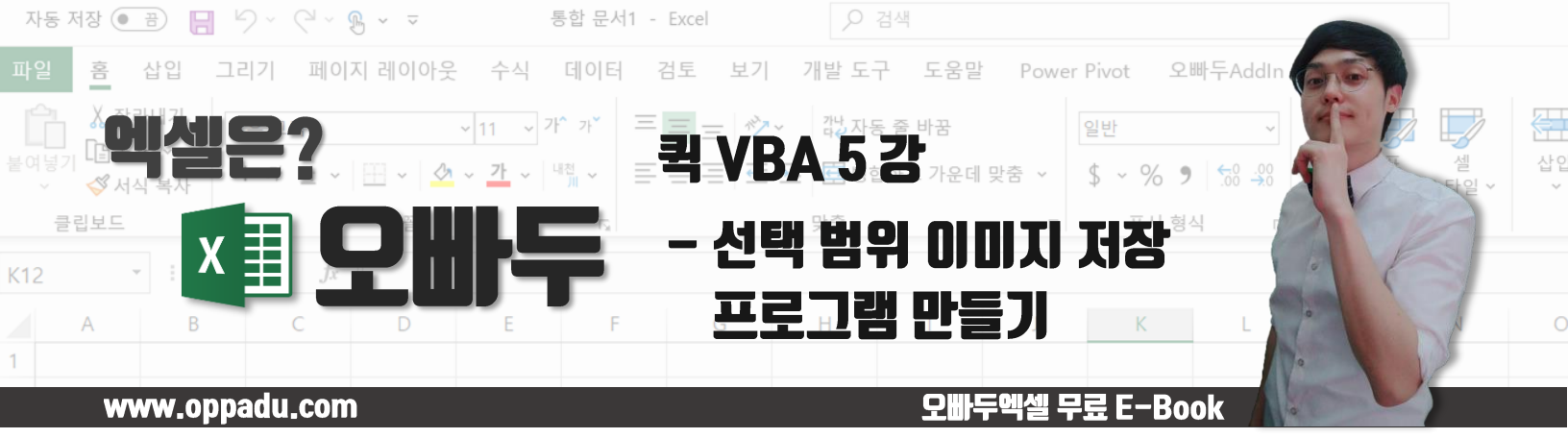

```
End Function
Sub Rng_To_Image(rngSelection As Range, _
                Optional FileName As String = "엑셀이미지",
                Optional SavePath As String = "",
                Optional AddSequence As Boolean = True)
Dim NewWs As Worksheet
Dim picRange As Object: Dim MyObj As Chart
Dim PicH As Double: Dim PicW As Double
Dim FilePath As String
If ValidFileName (FileName) = False Then MsgBox "올바른 파일명을 사용하세요.": End
If SavePath = "" Then SavePath = GetDesktopPath
FilePath = SavePath & FileName & ".png"
rngSelection.CopyPicture xlScreen, xlPicture
Set NewWs = ActiveWorkbook.Sheets.Add
NewWs.Paste
Set picRange = NewWs.Shapes.Item(1)
With picRange
    PicH = .Height
    PicW = .Width
    .Delete
End With
With NewWs.Shapes.AddChart2
    .Height = PicH
    .Width = PicW
End With
Set MyObj = NewWs.Shapes.Item(1).Chart
MyObj.ChartArea.Select
MyObj.Paste
If AddSequence = True Then
    FilePath = FileSequence(FilePath, 1)
End If
MyObj.Export FilePath, "PNG"
Application.DisplayAlerts = False
```

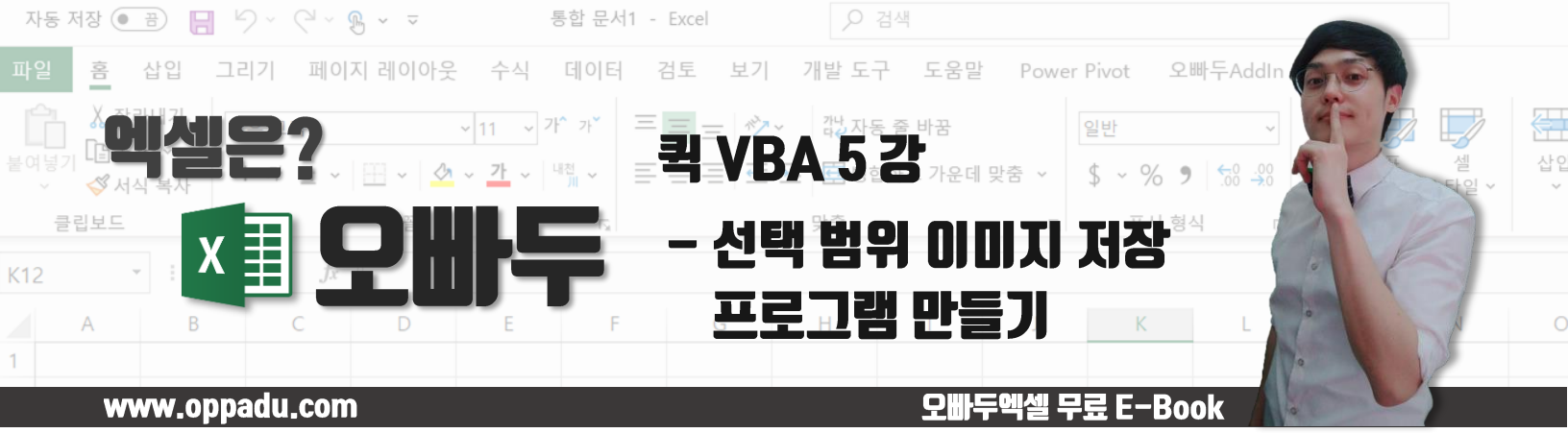

```
NewWs.Delete
Application.DisplayAlerts = True
End Sub
Public Function FileExists(ByVal path As String) As Boolean
    FileExists = (Dir(path , vbDirectory) <> "")
End Function
Public Function GetDesktopPath (Optional BackSlash As Boolean = True) As String
Dim oWSHShell As Object
Set oWSHShell = CreateObject("WScript.Shell")
If BackSlash = True Then
    GetDesktopPath = oWSHShell.SpecialFolders("Desktop") & "\"
Else
    GetDesktopPath = oWSHShell.SpecialFolders("Desktop")
End If
Set oWSHShell = Nothing
End Function
Function FileSequence (FilePath As String, Optional Sequence As Long = 1) As String
Dim Ext As String: Dim Path As String: Dim newPath As String
Dim Pnt As Long
Pnt = InStrRev(FilePath, ".")
Path = Left (FilePath, Pnt - 1)
Ext = Right(FilePath, Len(FilePath) - Pnt + 1)
newPath = Path & Sequence & Ext
Do Until FileExists(newPath) = False
    Sequence = Sequence + 1
    newPath = Path & Sequence & Ext
Loop
FileSequence = newPath
End Function
```